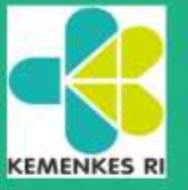

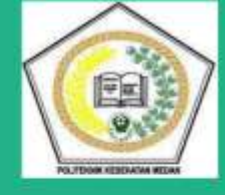

# **Petunjuk Teknis Aplikasi SIOPSET** poltekkes kemenkes medan

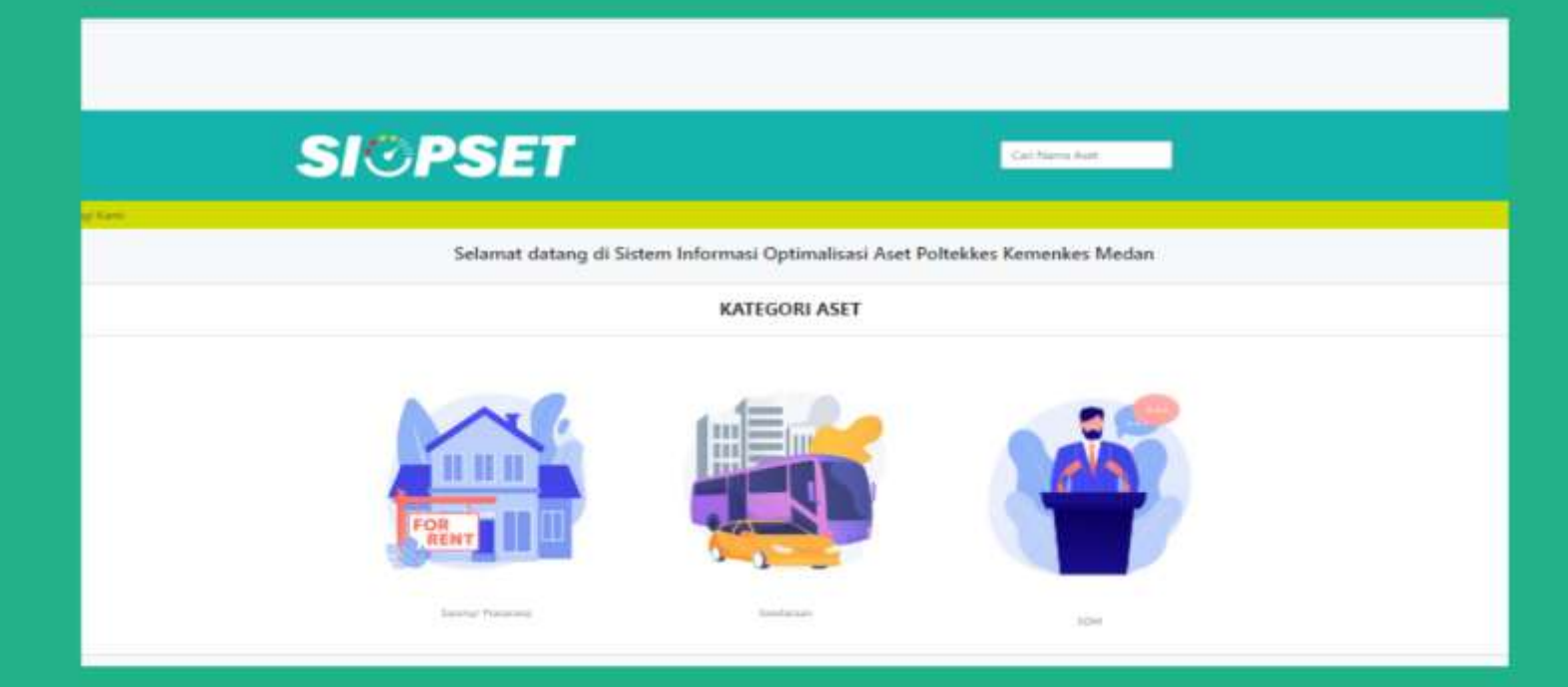

POLTEKKES KEMENKES MEDAN Jl. Medan Tuntungan KM 13,5 Kel. Laucih Kec. Medan Tuntungan 20136 Telp : 061-8368633, FAX : 061-8368644 Website : www.poltekkes-medan.ac.id, Email : poltekkes\_medan@yahoo.com

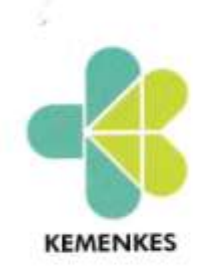

KEMENTERIAN KESEHATAN REPUBLIK INDONESIA BADAN PENGEMBANGAN DAN PEMBERDAYAAN SUMBERDAYA MANUSIA KESEHATAN POLITEKNIK KESEHATAN KEMENKES MEDAN JI, Jamin Ginting KM. 13,5 Kel. Lau Cih Medan Tuntungan Kode Pos : 20136

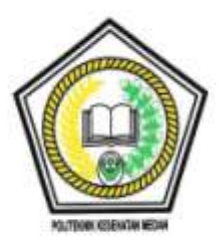

JI, Jamin Ginting KM. 13,5 Kel. Lau Cih Medan Tuntungan Kode Pos : 20136 Telepon : 061-8368633 - Fax : 061-8368644 Website : www.poltekkes-medan.ac,id , email : poltekkes\_medan@yahoo.com

# KEPUTUSAN DIREKTUR POLITEKNIK KESEHATAN KEMENKES MEDAN KP. 04.04/2/...../2021 TENTANG PETUNJUK TEKNIS APLIKASI SIOPSET DI LINGKUNGAN POLITEKNIK KESEHATAN KEMENKES MEDAN

## DENGAN RAHMAT TUHAN YANG MAHA ESA DIREKTUR POLITEKNIK KESEHATAN KEMENKES MEDAN,

- Menimbang : a. bahwa untuk meningkatkan pelayanan BLU Poltekkes Kemenkes Medan melalui Optimalisasi Aset telah dibuat aplikasi SIOPSET(Sistem Informasi Optimalisai Aset) Poltekkes Kemenkes Medan.
  - bahwa berdasarkan pertimbangan sebagaimana dimaksud dalam huruf a diatas perlu menetapkan Petunjuk Teknis Aplikasi SIOPST di lingkungan Politeknik Kesehatan Kemenkes Medan dengan Keputusan Direktur Politeknik Kesehatan Kemenkes Medan.
- Mengingat : 1. Surat Keputusan Menteri Kesehatan No. 298/SK/Menkes/2001 tentang Pendirian Poltekkes Kemenkes Medan
  - Undang-Undang Nomor 14 Tahun 2008 tentang Keterbukaan Informasi Publik (Lembaran Negara Republik Indonesia Tahun 2008 Nomor 61, Tambahan Lembaran Negara Republik Indonesia Nomor 4846);
  - Undang-Undang Nomor 25 Tahun 2009 tentang Pelayanan Publik (Lembaran Negara Republik Indonesia Tahun 2009 Nomor 112, Tambahan Lembaran Negara Republik Indonesia Nomor 5053);
  - 4. Undang-Undang Nomor 12 Tahun 2012 tentang Pendidikan Tinggi;
  - Peraturan Menteri Kesehatan Nomor 71 Tahun 2020 tentang Organisasi dan Tata Kerja Politeknik Kesehatan Di Lingkungan Kementerian Kesehatan;

- Peraturan Kementerian Keuangan (PMK) nomor 129/PMK.05/2020
   Tahun 2020 tentang Pedoman Pengelolaan Badan Layanan Umum
- 7. Rencana Pembangunan Jangka Menengah Nasional (RPJMN) Tahun 2020-2024;

## **MEMUTUSKAN:**

- Menetapkan : KEPUTUSAN DIREKTUR POLITEKNIK KESEHATAN KEMENKES MEDAN TENTANG PETUNJUK TEKNIS APLIKASI SIOPSET DI LINGKUNGAN POLITEKNIK KESEHATAN KEMENKES MEDAN.
- **Kesatu** : Menetapkan Petunjuk Teknis Aplikasi SIOPSET sebagaimana tercantum dalam Lampiran merupakan bagian tidak terpisahkan dari Keputusan ini.
- Kedua : Petunjuk Teknis sebagaimana dimaksud Diktum Kesatu digunakan sebagai acuan dalam proses pengelolaan aset secara online di lingkungan Politeknik Kesehatan Kemenkes Medan.
- Ketiga : Keputusan ini berlaku sejak tanggal ditetapkan dan akan dilakukan perubahan bila diperlukan.

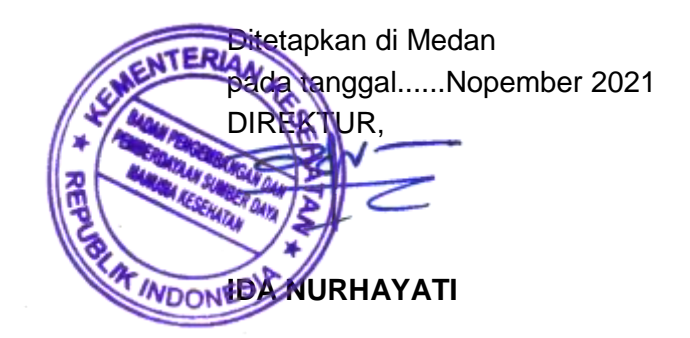

#### **KATA PENGANTAR**

Politeknik Kesehatan Kemenkes Medan sebagai satuan kerja yang tergabung dalam Badan Layanan Umum, harus dapat meningkatkan pelayanan memberikan pelayanan kepada masyarakat berupa penyediaan barang dan/atau jasa yang dijual tanpa mengutamakan mencari keuntungan dan dalam melakukan kegiatannya didasarkan pada prinsip efisiensi dan produktivitas.

Salah satu dari upaya yang dilakukan adalah melalui Optimalisasi Aset sehingga pengelolaan aset yang merupakan bagian dari penyediaan barang dan jasa, baik itu aset tetap, aset bergerak maupun aset Sumber Daya Manusia (SDM) dapat dikelola dengan baik. Optimalisasi Aset dapat dikontrol dengan baik jika memiliki sistem informasi yang baik pula. Oleh karena itu Politeknik Kesehatan Kemenkes Medan membuat Sistem Informasi Optimalisasi Aset (SIOPSET).

Dalam rangka memudahkan penggunaan SIOPSET tersebut, perlu disusun Petunjuk Teknis Aplikasi SIOPSET, selanjutnya petunjuk teknis ini dapat digunakan sebagai acuan dalam penggunaan SIOPSET.

Medan, .....Nopember 2021

Direktur,

**IDA NURHAYATI** 

| DAFTAR | SI |
|--------|----|
|--------|----|

## Halaman

| SURAT KEPUTUSAN PETUNJUK TEKNIS<br>KATA PENGANTAR<br>DAFTAR ISI | i<br>iii<br>iv |
|-----------------------------------------------------------------|----------------|
| BAB 1. PENDAHULUAN                                              | 1              |
| 1.1. Latar Belakang                                             | 1              |
| 1.2.Tujuan                                                      | 2              |
| 1.3. Sasaran                                                    | 2              |
| BAB 2. AKSES USER SIOPSET                                       | 3              |
| 2.1 Petunjuk Pendaftaran Akun User                              | 3              |
| 2.2 Proses Penyewaan Aset                                       | 4              |
| 2.3 Menu Tab Penyewaan                                          | 4              |
| 2.4 Menu Tab Pembayaran                                         | 8              |
| BAB 3. AKSES ADMIN SIOPSET                                      | 9              |
| 3.1.Petunjuk Login Admin                                        | 9              |
| 3.2.Menu Tab List Data Aset                                     | 9              |
| 3.3.Menu Tab List Data Penyewaan                                | 10             |
| 3.4.Menu Tab List Data Pembayaran                               | 10             |
| 3.5.Menu Tab List Data Pengembalian                             | 11             |
| BAB 4. PENUTUP                                                  | 12             |

#### BAB I

#### PENDAHULUAN

## 1.1. Latar Belakang

Politeknik Kesehatan Kemenkes Medan merupakan unit pelaksana teknis di lingkungan Kementerian Kesehatan yang berada di bawah naungan Badan Pengembangan dan Pemberdayaan Sumber Daya Manusia Kesehatan (PPSDMK) yang menyelenggarakan pendidikan tenaga bidang kesehatan. Politeknik Kesehatan Kemenkes Medan didirikan berdasarkan pada Peraturan Pemerintah No. 60 tahun 1999 dan Surat Keputusan Menteri Kesehatan No. 298/SK/Menkes/2001.

Politeknik Kesehatan Kemenkes Medan terdiri dari 7 jurusan, yaitu: Jurusan Analis Kesehatan/Teknologi Laboratorium Medis, Jurusan Farmasi, Jurusan Gizi, Jurusan Keperawatan, Jurusan Kesehatan Gigi, Jurusan Kesehatan Lingkungan, dan Jurusan Kebidanan. Politeknik Kesehatan Kemenkes Medan pada saat ini memiliki 20 Program Studi (Prodi) dengan kampus yang tersebar di beberapa wilayah di Sumatera Utara yaitu Medan, Lubuk Pakam , Pematangsiantar, Tarutung, Tapanuli Tengah, Padangsidempuan, Kabanjahe, Dairi dan Gunungsitoli .

Berdasarkan Keputusan Menteri Keuangan Nomor : 500/KMK.05/2009, Politeknik Kesehatan Kemenkes Medan ditetapkan sebagai Instansi Pemerintah yang menerapkan pengelolaan keuangan Badan Layanan Umum (BLU). Sebagai instansi yang menerapkan BLU, Politeknik Kesehatan Kemenkes Medan memberikan pelayanan kepada masyarakat berupa penyediaan barang dan/atau jasa yang dijual tanpa mengutamakan mencari keuntungan dan dalam melakukan kegiatannya didasarkan pada prinsip efisiensi dan produktivitas dimana hal ini diamanatkan dalam Peraturan Kementerian Keuangan (PMK) nomor 129/PMK.05/2020 Tahun 2020 tentang Pedoman Pengelolaan Badan Layanan Umum.

Pelaksanaan tata kelola yang pada BLU, Politeknik Kesehatan Kemenkes Medan diharapkan memiliki suatu sistern yang dirancang untuk rnengarahkan pengelolaan BLU berdasarkan prinsip-prinsip transparansi, kernandirian, akuntabilitas, pertanggungjawaban, dan kewajaran, untuk pencapaian penyelenggaraan kegiatan BLU yang rnernperhatikan kepentingan setiap pihak yang terkait dalarn penyelenggaraan kegiatan BLU, berlandaskan peraturan perundang-undangan dan Praktik Bisnis yang Sehat.

Salah satu upaya tata kelola Politeknik Kesehatan Kemenkes Medan dalam penerapan Badan Layanan Umum adalah optimalisasi aset. Optimalisasi aset dimaksudkan disini adalah Pengelolaan aset Politeknik Kesehatan Kemenkes Medan baik aset bergerak maupun tidak bergerak serta pemberdayaan sumber daya manusia.

1

Berdasarkan hal tersebut Politeknik Kesehatan Kemenkes Medan, membangun sistem yang terintegrasi sebagai salah satu terobosan atau inovasi untuk meningkatkan kualitas pelayanan publik dan peningkatan pendapatan Badan Layanan Umum berupa "Pengembangan Layanan Pemanfaatan Aset Politeknik Kesehatan Kemenkes Medan Berbasis Digital" yang dinamakan Sistem Optimalisasi Aset atau SIOPSET. Selanjutnya disusun petunjuk teknis (JUKNIS) untuk menjelaskan bagaimana sistem kerja dari penggunaan SIOPSET tersebut.

## 1.2. Tujuan

Tujuan dari Petunjuk Teknis ini adalah sebagai berikut :

- 1. Tersedianya acuan dalam implementasi Sistem Optimalisasi Aset (SIOPSET).
- 2. Tersedianya acuan dalam mempersiapkan teknologi informasi yang dibutuhkan untuk imlementasi Sistem Optimalisasi Aset (SIOPSET)

## 1.3. Sasaran

Sasaran pembuatan Petunjuk Teknis ini adalah pengguna layanan yang akan mengimplementasikan SIOPSET.

# BAB II AKSES USER SIOPSET

## 2.1. Petunjuk Pendaftaran Akun User

User melakukan akses ke aplikasi SIOPSET ke laman <u>http://siopset.poltekkes-</u> medan.ac.id/. Selanjutnya pengguna klik **DAFTAR** jika belum memiliki akun, namun jika sudah memiliki akun klik **LOGIN.** Tampilan dashboard pada laman web SIOPSET, dapat dilihat pada Gambar 2.1 Berikut :

|                      | SI©PSET              |                                  | Standa                      |  |
|----------------------|----------------------|----------------------------------|-----------------------------|--|
| Sent. Marrie Margare | Select Anna 4 S      | and below Data direction for the | a finite descentes Mader    |  |
|                      | anna marg a n        | KATEGORI ASET                    | United by Antistany, Annual |  |
|                      | Teres and the second |                                  | 1                           |  |
|                      | Table Tanan          |                                  |                             |  |

Gambar 2.1. Tampilan Dashboard SIOPSET

Pada saat user melakukan klik **DAFTAR** untuk mendaftar SIOPSET, maka akan muncul tampilan seperti pada Gambar 2.2 berikut :

| SI©PSET                                                                                                    |                  |
|----------------------------------------------------------------------------------------------------|------------------|
|                                                                                                    |                  |
| Pendaftaran Akun                                                                                                    |                  |
| Manuslangkap                                                                                                    |                  |
| Name and property and a second second |                  |
| - Security Sec.                                                                                                    |                  |
| Ereal III                                                                                                    |                  |
| (meet a)                                                                                                    |                  |
| Manada ta Unag Personal i                                                                                                    |                  |
| Kadak punju skon? Curter                                                                                                    | Activate Windows |

Gambar 2.2. Pendaftaran Akun

Selanjutnya user mengisi, nama lengkap, no handpone, email, password, masukkan ulang password dan klik **Daftar**, kemudian user akan diminta melakukan verifikasi email yang dikirim melalui email pada saat pendaftaran. Lihat pada gambar 2.3 berikut :

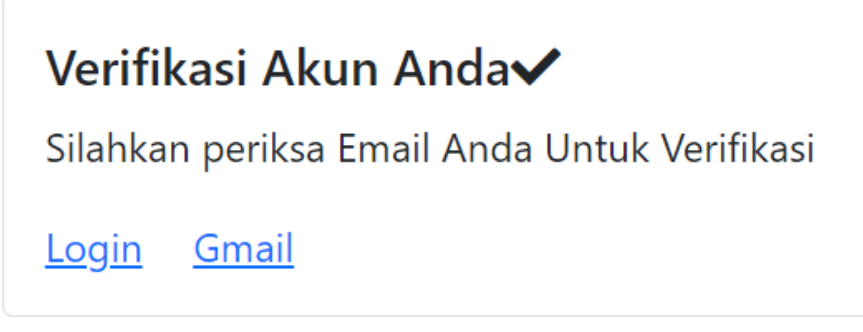

## Gambar 2.3. Verifikasi Akun

## 2.2. Proses Penyewaan Aset

Setelah proses pendaftaran selesai, user dapat melakukan Login ke laman SIOPSET. Setelah pengguna masuk ke laman SIOPSET maka akan muncul tampilan dengan dua pilihan menu tab yaitu penyewaan dan pembayaran. Untuk lebih jelas dapat dilihat pada Gambar 2.4 berikut :

| SIOPSET                      |             |                 |              |               |               |                 |        | - 4     |
|------------------------------|-------------|-----------------|--------------|---------------|---------------|-----------------|--------|---------|
| antitati acitatian<br>entran | Test + Test | in These Server |              |               |               |                 |        |         |
| e transmist<br>E transmist   | •           | -               |              |               |               |                 |        |         |
|                              | * Ande Sava | - Barra Alart   |              | Tenggal Pahar | - Telal Bieye | 10              | Arties | -       |
|                              |             |                 | No (example) | or paths      |               |                 |        |         |
|                              | (Fac.       |                 |              |               |               |                 | Protoc | har     |
|                              |             |                 |              |               |               |                 |        |         |
|                              |             |                 |              |               |               |                 |        |         |
|                              |             |                 |              |               |               |                 |        |         |
|                              |             |                 |              |               |               |                 |        |         |
|                              |             |                 |              |               |               |                 |        |         |
|                              |             |                 |              |               |               |                 |        |         |
|                              | welling Awd |                 |              |               |               | Activate Window | 100    | 497.001 |

## 2.3. Menu Tab Penyewaan

Selanjutnya user pada menu tab penyewaan tersebut dapat melakukan tambah data sewa. User meng klik Tambah Data Sewa, penyewa akan diarahkan pada pilihan jenis aset yang dimiliki Potekkes Kesehatan Kemenkes Medan yang tersedia pada SIOPSET, berupa aset tetap, aset bergerak dan aset SDM, yang dapat dipilih dengan meng klik pada pilih jenis aset. Untuk lebih jelas dapat dilihat pada Gambar. 4 berikut :

| **** | =                                               |   |               | 4   |
|------|-------------------------------------------------|---|---------------|-----|
| 4    | Texture from texes                              |   | Salary Notes  |     |
| :    | Janis Fast * TE VIII.min.kas kas *              | • | Aset Tetap    |     |
|      | Selam 1<br>V Hollow<br>ToP 1<br>ToP 2<br>Hollow |   |               |     |
|      |                                                 |   |               |     |
|      | States whereast liptimulant loan                |   | Artisota Wind | owa |

Gambar 2.4. Tambah Data Sewa

Pada pilihan jenis aset, akan ditampilkan aset tetap berupa aula poltekkes medan baik direktorat maupun jurusan/prodi, laboratorium terpadu dll. Aset bergerak menampilkan kendaraan roda empat yang dapat disewa, berupa bus dan minibus. Pada aset SDM menampilkan tenaga SDM yang dimiliki Poltekkes Kemenkes Medan dari setiap jurusan/prodi yang dapat dijadikan narasumber pada kegiatan-kegiatan yang dibutuhkan oleh user. Untuk lebih jelas dapat dilihat pada Gambar 2.5 berikut :

|                                                                                                    | -        |              |
|----------------------------------------------------------------------------------------------------|----------|--------------|
| and the second second s | ÷]       | And Do Faras |
| Autor<br>III Proto Autor                                                                                                    |          |              |
| Saluai 1                                                                                                    |          |              |
| Parker                                                                                                    | ÷        |              |
| 7w#*                                                                                                    |          |              |
| <b>T</b> :                                                                                                    |          |              |
| Ng. 2<br>Reggi                                                                                                    |          |              |
| C mit begin                                                                                                    | ()<br>() |              |
| PROJECTION OF A CONTRACT OF A CONTRACT OF A  |          |              |
| Siter -                                                                                                    |          |              |

## Gambar 2.5. Pilihan Jenis Aset

Setelah user melakukan pilihan pada jenis aset baik itu tetap, bergerak maupun SDM, maka penyewa akan ditunjukkan keterangan pada aset yang dipilih, misal user memilih aset bergerak, yaitu minibus Hiace maka pada laman SIOPSET akan ditampilkan detail sewa, kemudian penyewa melakukan klik pada <u>Sewa</u>. Untuk lebih jelas dapat dilihat pada Gambar 2.6 berikut :

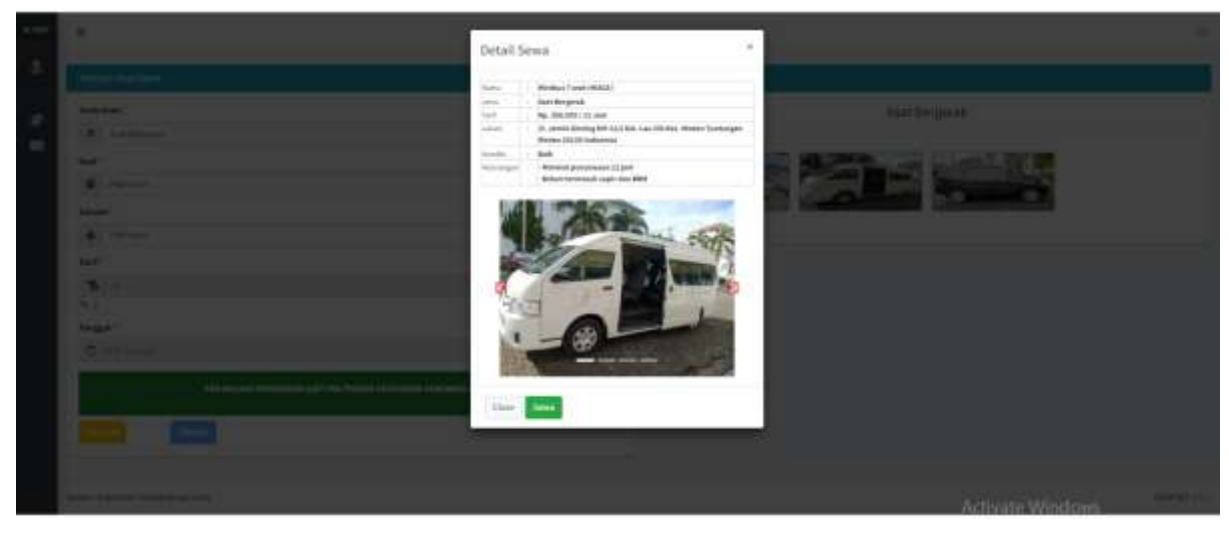

Gambar 2.6. Detail Sewa

Selanjutnya user akan diarahkan pada satuan jam dan berapa tarif yang dibutuhkan serta tanggal untuk penyewaan aset tersebut. Untuk lebih jelas dapat dilihat pada Gambar 2.7 berikut :

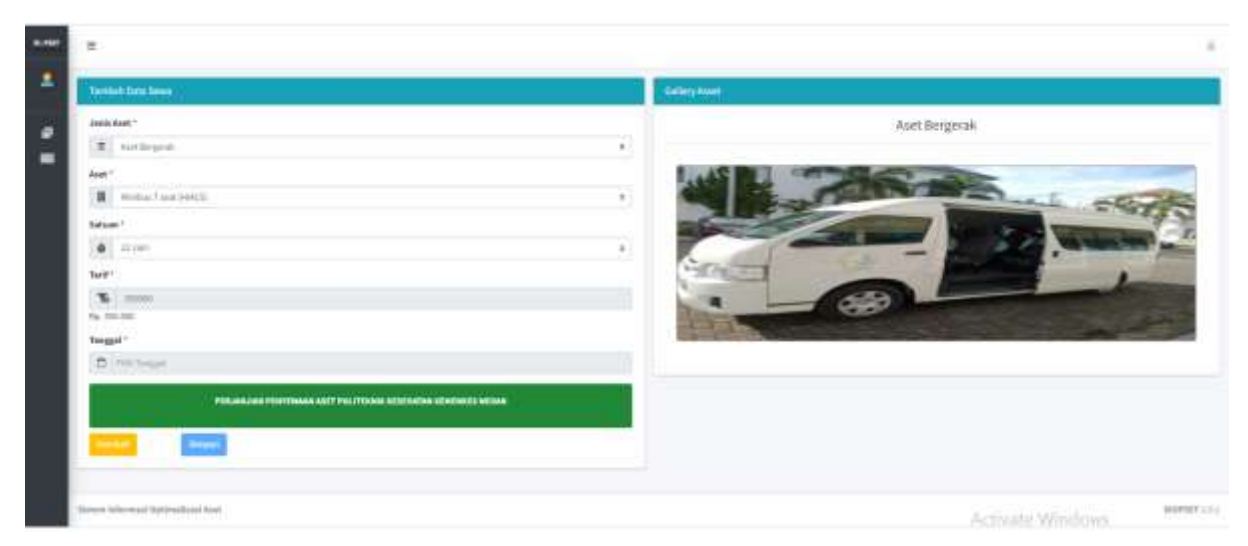

Gambar 2.7. Satuan, Tarif dan Tanggal Penyewaan

Setelah user memilih satuan, tarif dan tanggal penyewaan, selanjutnya user diminta untuk membaca Perjanjian Penyewaan Aset Politeknik Kesehatan Kemenkes Medan. Jika sudah membaca keseluruhan dari isi perjanjian tersebut maka user melakukan klik pada kotak persetujuan. Penyewa yang melakukan klik tanda ( $\sqrt{}$ ) berarti menyetujui semua ketentuan yang dalam isi perjanjian penyewaan aset. Selanjutnya klik Simpan, untuk menyimpan data penyewaan. Untuk lebih jelas dapat dilihat pada Gambar 2.8 berikut :

| alam perjan <mark>j</mark> ian ini <b>POLI</b>                                                                                                    | FEKNIK KESEHATAN KEMENKES MEDAN, selanjutnya dalam perjanjian ini disebut "Pihak Pertama"                                                                                                    |
|----------------------------------------------------------------------------------------------------|----------------------------------------------------------------------------------------------------|
| ENYEWA, selanjutnya dal                                                                                                    | am perjanjian ini disebut <b>"Pihak Kedua"</b>                                                                                                    |
| ihak Pertama dan Pihak<br>Pengikatkan diri dalam P                                                                                                    | Kedua secara bersama-sama selanjutnya disebut sebagai <b>"Para Pihak"</b> . Para Pihak dengan ini sepakat untuk<br>erjanjian Penyewaan Aset dengan ketentuan-ketentuan dan syarat-syarat sebagai berikut :                                                                                                    |
| <ol> <li>Pihak Pertama deng<br/>Aset tersebut dari P</li> <li>Penyewa berhak un</li> <li>Penyewa berkewaji</li> <li>Dalam hal terjadi k<br/>kelebihan waktu ke</li> <li>Selama berlangsun<br/>untuk melaporkan s</li> <li>Dalam hal terjadi k<br/>ASET tersebut deng</li> <li>Dalam hal terjadi k<br/>kerusakan tersebut<br/>biaya yang perlu dil</li> <li>Selama berlangsun</li> </ol> | tan ini sepakat untuk menyewakan Aset kepada Pihak Kedua dan Pihak Kedua dengan ini sepakat untuk menyewa<br>ihak Pertama; ASET sesuai JANGKA WAKTU dan POLA TARIF sebagaimana disebutkan dalam data SiOPSET<br>tuk menggunakan ASET untuk selama JANGKA WAKTU yang telah disepakati dalam SiOPSET<br>ban untuk membayar biaya sewa ASET sesuai POLA TARIF yang tertera pada SiOPSET<br>terlambatan waktu pengembalian ASET dari JANGKA WAKTU, maka Pihak Kedua berkewajiban untuk membayar<br>terlambatan tersebut sebesar Biaya Sewa Perhari dikali jumlah hari keterlambatan;<br>gnya Masa Sewa, Pihak Kedua berkewajiban untuk memelihara ASET dengan sebaik-baiknya dan berkewajiban<br>egala kerusakan yang terjadi pada ASET kepada Pihak Pertama dan Bersedia untuk memperbaikinya<br>ehilangan ASET selama Masa Sewa, maka Pihak Kedua/Penyewa berkewajiban untuk melakukan penggantian<br>an spesifikasi yang sama atau dan bentuk lain yang disepakati bersama oleh Para Pihak;<br>erusakan ASET selama Masa Sewa, maka Pihak Kedua /Penyewa berkewajiban untuk melakukan perbaikan atas<br>dengan biaya sendiri atau membayar ganti rugi kerusakan kepada Pihak Pertama yang besarnya sesuai dengan<br>eluarkan oleh Pihak Pertama untuk perbaikan kerusakan tersebut;<br>ya Masa Sewa, Pihak Kedua/Penyewa dilarang untuk mengalihkan sewa ASET dan/atau menyewakan kembali |
| Dengan mengklik che                                                                                                    | iain manapun.<br>ckbox ini maka penyewa telah membaca, memahami dan menyetujui seluruh isi perjanjian penyewaan yang                                                                                                    |

Gambar 2.8. Perjanjian Penyewaan Aset

Selanjutnya user akan melihat tampilan list data penyewaan, klik <u>Detail</u> jika user ingin melihat detail penyewaan pada aset, jika penyewa ingin merubah data pada aset yang disewa maka user dapat meng klik <u>Edit</u>, dan jika penyewa ingin menghapus list data penyewaan, bisa meng klik <u>Delete</u>. Untuk lebih jelas dapat dilihat pada Gambar 2.9 berikut :

|   | =                                    |                     |   |                |               |   |                                                                                                    |             |
|---|--------------------------------------|---------------------|---|----------------|---------------|---|----------------------------------------------------------------------------------------------------|-------------|
| - | = Vetve                              | + torus tay toru    |   |                |               |   |                                                                                                    |             |
| ÷ | List (20) Pergenalat                 |                     |   |                |               |   |                                                                                                    |             |
| - | Ball Sein                            | All whether         | - |                |               |   |                                                                                                    |             |
|   | ke. • Ante lave                      | - Norma Bank        |   | Tanggal Palasi | - Sanai Maya  | - | Artise                                                                                                    |             |
|   | A genti                              | ANNERS 7 SEAT MAKES |   | 3011-2021      | Rg. Abiliated |   | Contraction of the local division of the local division of the loc |             |
|   | Throwing the Lief Lief and           |                     |   |                |               |   | Protection                                                                                                    |             |
|   |                                      |                     |   |                |               |   |                                                                                                    |             |
|   |                                      |                     |   |                |               |   |                                                                                                    |             |
|   |                                      |                     |   |                |               |   |                                                                                                    |             |
|   | Same of contract of the second state |                     |   |                |               |   | Activate Windows                                                                                                    | 1007007-000 |

Gambar 2.9. List Data Penyewaan

Setelah aset yang akan disewa tampil pada list data penyewaan, maka user akan mendapatkan notifikasi via email berupa data permintaan penyewaan, dan user selanjutnya diminta menunggu hasil verifikasi dari admin SIOPSET.

## 2.4. Menu Tab Pembayaran

Pada menu tab pembayaran, user akan diarahkan pada list data pembayaran. List data pembayaran berisi Nomor, Nama Aset, Tanggal Pakai, Total Biaya dan *Action*. Setelah pengajuan penyewaaan diverifikasi oleh admin selanjutnya akan approver SIOPSET, maka user akan mendapatkan nomor kode pembayaran. Setelah user melakukan pembayaran, user melakukan upload bukti bayar, dan setelah pembayaran diterima, user selanjutnya akan dihubungi *Contact Person* (CP) yang ada untuk proses selanjutnya.

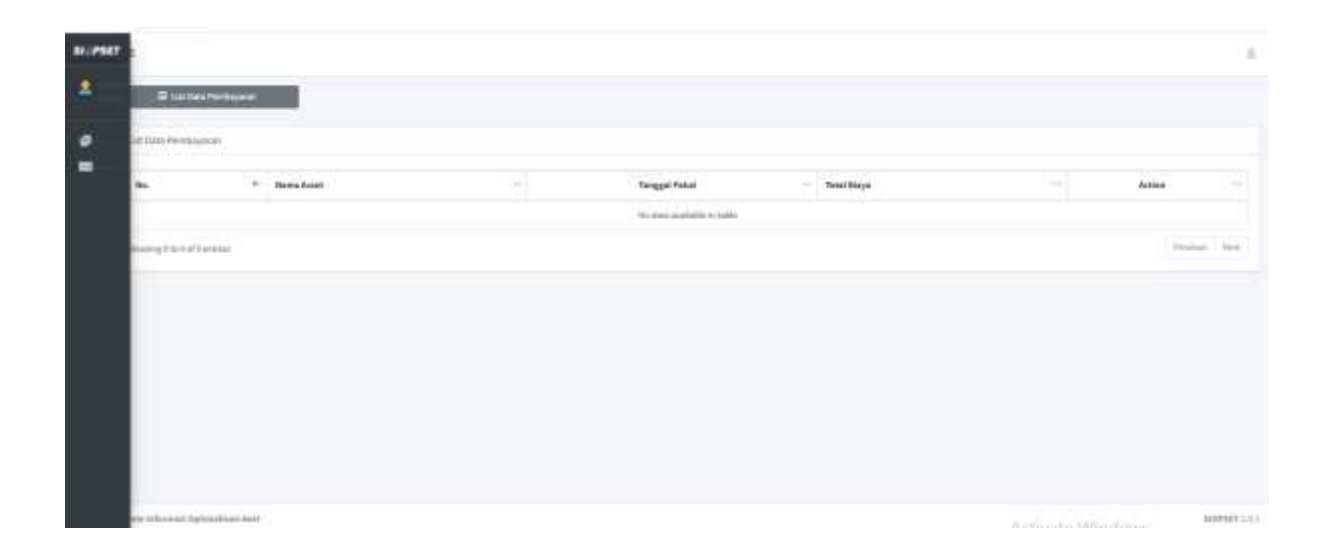

## BAB III AKSES ADMIN SIOPSET

## 3.1. Petunjuk Login Admin

Sama halnya dengan user seperti yang telah dijelaskan pada bab sebelumnya bahwa admin untuk masuk ke laman SIOPSET harus login terlebih dahulu ke <u>http://siopset.poltekkes-medan.ac.id/</u>, untuk mendapat hak akses sebagai admin. Login menggunakan email yang sudah diperuntukkan untuk admin SIOPSET.

Tampilan dashboard admin berupa *user*, penyewaan, aset dan laporan. Pada *user* akan ditampilkan siapa saja yang telah menggunakan SIOPSET, kolom penyewaan akan menampilkan list data penyewaan dari penyewa yang mengajukan penyewaan aset pada SIOPSET, selanjutnya pada kolom laporan, akan menampilkan laporan dari hasil penggunaan SIOPSET. Tampilan pada laman SIOPSET untuk admin dapat dilihat pada gambar 3.1 berikut :

| 8.49F | *                |           |      |                        |               |   |                    |                                                                                                    | 4            | i |
|-------|------------------|-----------|------|------------------------|---------------|---|--------------------|----------------------------------------------------------------------------------------------------|--------------|---|
| -     | Dashboard        |           |      |                        |               |   |                    |                                                                                                    | And Chattand |   |
|       | <b>15</b><br>010 |           | - 44 | <b>4</b><br>Penyenisan | Million O     | Ē | <b>17</b><br>Asset | eta la sia d                                                                                                    |              |   |
|       |                  |           |      |                        | Annual Annual |   |                    | and the second second se |              |   |
| -     | Laporan          |           | 8    |                        |               |   |                    |                                                                                                    |              |   |
|       | _                | Marcana C |      |                        |               |   |                    |                                                                                                    |              |   |
|       |                  |           |      |                        |               |   |                    |                                                                                                    |              |   |
|       |                  |           |      |                        |               |   |                    |                                                                                                    |              |   |
|       |                  |           |      |                        |               |   |                    |                                                                                                    |              |   |

## Gambar 3.1 Tampilan Dashboard Admin

## 3.2. Menu Tab List Data Aset

Pada menu tab list data aset, akan menampilkan aset yang dimiliki Politeknik Kesehatan Kemenkes Medan, baik itu aset tetap, aset bergerak maupun aset SDM yang berisikan nama, jenis dan tarif dari aset tersebut. Untuk lebih jelas dapat dilihat pada Gambar. 3.2 berikut ini :

| • | =            |                                                                                                    |              |              |                       |
|---|--------------|----------------------------------------------------------------------------------------------------|--------------|--------------|-----------------------|
| 1 | - int        | datus + tatistica                                                                                                    |              |              |                       |
| • | Untilestate  |                                                                                                    |              |              |                       |
|   | ( formations | ) [ mini                                                                                                    | •            |              |                       |
|   | 40. 1        | 14494                                                                                                    | ates         | 1387 -       | ALTION                |
| 2 | - K.         | NUMALINI ALOTOFUN DREITERT DREIM                                                                                                    | AU[11]140    | WE 5,000,000 | - max 2 mile # 10.000 |
| 2 | - i.         | NUMBER REPORT OF STREET                                                                                                    | AMO TOWN     | Munine I     |                       |
|   | 10           | MULTER GAMT                                                                                                    | ANTIONENAM   | 10 40,000    |                       |
|   | A.           | minip/p7144/ComCD                                                                                                    | ASCTORAGE/AM | 84.350.000   |                       |
|   | 1            | 19 AMMENI TOLAR WARA, BUL, MCH                                                                                                    | ANTINEM      | w.c.         |                       |
|   |              | THE PERSON AND PERSONAL SERVICES AND ADDRESS OF ADDRESS OF ADDRESS | A407.1205    | **           |                       |
|   |              | Instal additional Pediated Installed and                                                                                                    | 444110100    | M Sec.me     | anni Zan Banati       |
|   |              | ware eligible of the eligible of the eligible  | NETTEN       | M-intian     |                       |
|   |              | NACES OF COMPANY                                                                                                    | ANTICLE      | #Taulot      |                       |
| _ |              |                                                                                                    |              |              |                       |

Gambar 3.2. List Data Aset

#### 3.3. Menu Tab List Data Penyewaan

Pada menu tab list data penyewaan, akan ditampilkan jumlah user yang sudah mengajukan penyewaan di laman SIOPSET. List data penyewaan berisi nomor, kode sewa, nama penyewa, nama aset, tanggal pakai, total biaya dan *action*. Selanjutnya admin melakukan verifikasi di list data penyewaan dengan klik pada Verifikasi. Untuk lebih jelas dapat dilihat pada Gambar. 3.3 berikut :

| - |             |              |                    |                               |             |                |             |              |     |
|---|-------------|--------------|--------------------|-------------------------------|-------------|----------------|-------------|--------------|-----|
| * |             | Elistets     |                    |                               |             |                |             |              |     |
| 6 | tim page 44 | energian     |                    |                               |             |                |             |              |     |
| - | 0.01        | 905 - C      | (nonulas)          | Note frequence                | (max)       | () (1994)      |             |              |     |
| • | 34          | * Fait Seva  | - Nama Perspecta   | Manufant                      |             | Tonggol Falvai | Total Name  | Action       | 1   |
|   | 4           | 74000        | tractati biseraina | MAN(81)\$7.5537 (H(HCE)       |             | 3011/2021      | 49.350.000  |              |     |
|   | 1           | 040000       | T. Poins Agentiye  | Remark AUDIO FOR DRECORD (HED | 900)<br>201 | 367 LL/2013    | 19.4300,000 |              |     |
|   | <u>.</u>    | 1000         | A Party Spectral   | 811.11.10.00V                 |             | W014.0011      | A 10.00     |              |     |
|   | × .         | 040000       | T.Potra Nyediye    | COLD: Transformer             |             | 10/11/2023     | 14.10       |              |     |
|   | Dorog (1    | 2.4174(4700) |                    |                               |             |                |             | ) Providence | 100 |
|   |             |              |                    |                               |             |                |             |              |     |
|   |             |              |                    |                               |             |                |             |              |     |
|   |             |              |                    |                               |             |                |             |              |     |

## Gambar 3.3 List Data Penyewaan

#### 3.4. Menu Tab List Data Pembayaran

Selanjutnya pada menu tab list data pembayaran akan ditampilkan jumlah pembayaran yang akan dibayar oleh user yang sudah mengajukan penyewaan di laman SIOPSET. Admin akan melakukan verifikasi pada pembayaran yang telah dilakukan oleh user. List data pembayaran berisi nomor, nama penyewa, nama aset, tanggal pakai, total biaya dan *action*. Untuk lebih jelas dapat dilihat pada Gambar. 3.4 berikut :

| 80. | * 4 | Rama Penysian     | Namia Accent              | Tanggol Pakai | - Intel Serve | Actual |
|-----|-----|-------------------|---------------------------|---------------|---------------|--------|
| +   | 1   | E Porte dipartiya | Surge before Street Neter | 804,0104      | 4e.6.00.000   |        |
| 1   | ,   | 1. Puna Agentija  | 30+3+5+#                  | 36313531      | Ap. 201,000   | 1222   |
| 4   | ,   | t Tura Aperiya    | CECOP PERMISSION          | 1011.0303     | 44            | 1222   |
| +   |     | tebe keyes        | motoc hard teach          | 3014.0001     | 46.001000     | 1      |
|     |     |                   |                           |               |               |        |

Gambar 4.4. List Data Pembayaran

## 3.5. Menu Tab List Data Pengembalian

Pada menu tab list data pengembalian, akan ditampilkan jumlah penyewa yang sudah mengajukan pengembalian di laman SIOPSET. List data pengembalian berisi nomor, nama penyewa, nama aset, tanggal pakai, total biaya dan *action*. Untuk lebih jelas dapat dilihat pada Gambar. 3.3 berikut :

| =               |                                         |                     |                   |                  |            |                   |         |      |
|-----------------|-----------------------------------------|---------------------|-------------------|------------------|------------|-------------------|---------|------|
|                 | I i i i i i i i i i i i i i i i i i i i |                     |                   |                  |            |                   |         |      |
| 12012010700     | er fatte                                |                     |                   |                  |            |                   |         |      |
| н.              |                                         | Riana Nergina       | The Second Second | <br>Taegat Pakai | Tatal Napa |                   | Artists |      |
| 1               |                                         | E. France Agenetica | LOCAP YNWERIDING  | 81141.7741       | 19.1       |                   |         |      |
| (marg)(r)       | (d) interior                            | £                   |                   |                  |            |                   | Teches  |      |
|                 |                                         |                     |                   |                  |            |                   |         |      |
|                 |                                         |                     |                   |                  |            |                   |         |      |
|                 |                                         |                     |                   |                  |            |                   |         |      |
|                 |                                         |                     |                   |                  |            |                   |         |      |
|                 |                                         |                     |                   |                  |            |                   |         |      |
|                 |                                         |                     |                   |                  |            |                   |         |      |
| Street selected | i fattratiles                           | ani àsam            |                   |                  |            | Activitate Windlo |         | 41.0 |

# BAB IV PENUTUP

Demikian Petunjuk Tekniks Aplikasi SIOPSET Politeknik Kesehatan Kemenkes Medan. Selanjutnya Petunjuk Teknis ini dapat dijadikan acuan dalam penggunaan aplikasi SIOPSET, sehingga penggunaan SIOPSET Politeknik Kesehatan Kemenkes Medan benarbenar dapat terwujud sesuai harapan.